Муниципальное казённое общеобразовательное учреждение «Средняя общеобразовательная школа № 28 пос. Балковского»

### СЕМИНАР ФОРМЫ И МЕТОДЫ РАБОТЫ С УЧАЩИМИСЯ С ВЫСОКИМ РИСКОМ УЧЕБНОЙ НЕУСПЕШНОСТИ Дата: 20.09.2024

# ДОКЛАД

ТЕМА: Практика реализации на уроках в начальной школе подсистемы «Библиотека цифрового образовательного контента» ФГИС «МОЯ ШКОЛА» с обучающимися, имеющими риском учебной неуспешности

Докладчик: учитель начальных классов Рамазанова Аминат Алиевна

Подготовка учителя к занятиям всегда отнимала много времени и сил. А особенно сложно подобрать дифференцированный материал для работы с разными детьми: как с одаренными, так и с обучающимися, испытывающими сложности в обучении.

Сейчас государственная политика в сфере образования направлена на разгрузку учителей, облегчение их подготовки к урокам, а главное на повышение качества образовательного контента с учетом различных способностей детей. ФГИС «Моя школа» - это незаменимый помощник учителя при подготовке и проведении уроков.

Федеральная государственная информационная система «Моя школа» это образовательный портал, который призван всесторонне помочь педагогам и ученикам в процессе обучения и охватывает самые востребованные и жизненно необходимые сферы школьной жизни: здесь и возможность создания расписания, и электронный дневник, и все для безопасной дистанционной коммуникации: внутришкольные чаты, видеозвонки и возможность проведения видеоконференций.

#### СЛАЙД 2

ФГИС «Моя школа» объединяет в себе множество сервисов и выступает в роли единой государственной информационной системы РФ для реализации образовательных программ всех уровней основного образования.

У□Задачами ФГИС «Моя школа» являются:

- Создание современной и безопасной образовательной среды;

- Равный доступ к качественному образовательному контенту и цифровым сервисам по всей территории РФ для всех обучающихся;

- Повышение уровня цифровой грамотности педагогов с использованием дистанционных технологий;

- Создание возможностей для вовлечения родителей в процесс образования детей;

- Взаимодействие региональных и федеральных систем и использование единых классификаторов, реестров, справочников и форматов взаимодействия.

Подсистема «Библиотека цифрового образовательного контента» ФГИС «Моя школа» является каталогом цифрового образовательного контента. Все материалы, представленные в подсистеме, разработаны экспертами, чтобы упростить подготовку к урокам и сделать их интересными и современными, доступными и понятными каждому ученику.

# СЛАЙД 3

Для начала работы с подсистемой «Библиотека ЦОК» мы должны войти в подсистему.

Для входа в интерфейс подсистемы «Библиотека ЦОК»

1) в адресной строке введите адрес <u>https://myschool.edu.ru/;</u> (ФГИС МОЯ ШКОЛА)

2) нажмите на кнопку «Войти», расположенную в верхнем правом углу;

3) введите свои учетные данные в окно авторизации пользователя

в ЕСИА и нажмите на кнопку «Войти»

## СЛАЙД 4

5) на стартовой странице нажмите на пиктограмму и выберите пункт «библиотека»

6) Система осуществит перенаправление на страницу «Материалы»

подсистемы «Библиотека»

### СЛАЙД 5

В каталоге размещены материалы по 32 учебным предметам и классным часам для учащихся с 1 по 11 класс. В основе структуры каталога лежит учебно-тематический классификатор.

При работе с подсистемой «Библиотека ЦОК» доступны следующие функциональные возможности:

1) просмотр и поиск единиц контента (далее – ЕК) в каталоге материалов;

2) добавление контента в «Портфель» (далее – портфель) – специальный раздел подсистемы, предназначенный для быстрого доступа пользователя к материалам, добавленным в него;

3) просмотр карточки единицы контента;

4) просмотр единиц контента посредством проигрывателя единиц контента;

5) оценка содержимого ЕК и просмотр средней оценки ЕК;

6) просмотр раздела «Обучение», который содержит сведения об изучении личных материалов, материалов рабочих программ.

# СЛАЙД 6

Приказом Министерства просвещения России от 02.08.2022 № 653 «Об утверждении федерального перечня электронных образовательных ресурсов, допущенных к использованию при реализации имеющих государственную аккредитацию образовательных программ начального общего, основного общего, среднего общего образования» определены Поставщики ЦОК во ФГИС «Моя школа»:

#### Поставщик контента

РЭШ

Исторические парки

Правильное кино

Академия Минпросвещения
России

ИРИ

Общество "Знание"

**INCEO BAO** 

Минкультуры России

# 

## СЛАЙД 7

Для просмотра определенного материала необходимо выбрать данный материал в каталоге, нажать на него (или на его название) и осуществить переход на страницу

В информационной карточке единицы контента отображается

следующая информация:

- обложка ЕК;

– наименование контента;

– тип контента;

- информация об оценке ЕК пользователями;

– «Поставщик контента» («Издатель») – наименование поставщика контента (издательства), выпустившего контент;

– возраст;

- «Предмет» - наименование учебной дисциплины;

- «Класс» - номер параллели (класса), для которого предназначен контент.

### СЛАЙД 8

ТАКЖЕ мы можем добавить выбранный материал в портфель, для этого нажимаем пиктограмму «сердечко» (лайк) в правом верхнем углу.

### СЛАЙД 9

Материалы добавлены в наш портфель

### СЛАЙД 10

На странице раздела «Библиотека Минпросвещения» размещены материалы, начиная с 3 класса.

### СЛАЙД 11

Для Начального общего образования (3–4 классы): доступны следующие ПРЕДМЕТЫ:

Русский язык

Математика

Окружающий мир

Английский язык

Литературное чтение

Изобразительное искусство

# Музыка Физическая культура СЛАЙД 12

#### Типы электронных образовательных материалов

| Виртуальная лабораторная работа<br>– симулятор (лабораторная работа,<br>практическая работа,<br>эксперимент) | Интерактивный<br>справочник терминов и<br>понятий | Интерактивный тренажер<br>по выполнению заданий (от<br>простого к сложному) | Галерея изображений (группа<br>изображений по одной<br>тематике)                      |
|----------------------------------------------------------------------------------------------------|---------------------------------------------------|-----------------------------------------------------------------------------|---------------------------------------------------------------------------------------|
| Виртуальные диагностические<br>работы                                                                        | Интерактивная хрестоматия<br>первоисточников      | Диагностическая работа                                                      | Исторические документы                                                                |
| Обучающие видеоролики                                                                                        | Статья (параграф учебника)                        | Самостоятельная работа                                                      | Карта (простая карта, условные<br>обозначения содержатся<br>непосредственно на карте) |
| Видеолекции                                                                                                  | Кейсы по работе с<br>информацией                  | Практическая работа                                                         | Интерактивная карта                                                                   |
| Фрагменты художественных или<br>телевизионных фильмов                                                        | Чек-листы                                         | Цифровой диктант                                                            | Схема, диаграмма, график                                                              |
| Видеоинтервью с учеными                                                                                      | Динамическая инфографика,<br>3D-графика           | Тест в формате ГИА                                                          | Изображение или фото                                                                  |
| Аудиофайлы                                                                                                   | Динамическая инфографика,<br>кроссворд            | Алгоритм решения и<br>самопроверки задания в<br>формате ГИА                 | Алгоритмы написания<br>сочинений разных жанров                                        |
| Подкасты                                                                                                    | Инструкция                                        | Мини-игры                                                                   | Проект                                                                                |

# СЛАЙД 13, 14, 15

Нажимая на выбранный урок мы можем увидеть краткую информацию по уроку, тип урока, ключевые слова, базовые понятия, этапы урока.

# СЛАЙД 16

Нажав на кнопку посмотреть, откроется подробный план урока с аудиофайлами, подкастами и другими видами.

### СЛАЙД 17

Например, на этапе «Вхождение в тему урока и создание условий для осознанного восприятия нового материала» можно прослушать звуковой фрагмент, ответь на вопросы учителя

### СЛАЙД 18

ИЛИ прослушать диалог и также ответить на вопросы

### СЛАЙД 19

ЭТО может быть заполнение таблицы. К каждому из этапов урока даны рекомендации учителю. Все материалы вы можете заполнять онлайн или предварительно распечатать каждому ребенку с возможность дифференцированного деления материала.

### СЛАЙД 20

На каждом этапе урока прописано, что необходимо подготовить (справочные материалы, цветные карандаши и т.д.). например, при выполнении проекта для детей прописаны этапы работы над проектом,

### СЛАЙД 21

в конце темы, учитель может скачать чек-лист (лист самооценки) для заполнения детьми.

### СЛАЙД 22

На этапе первичного усвоения материала предлагается выполнить диагностическую работу:

- вопросы, с выбором ответа,

- распределение по группам

- закончи предложение

- установи экологическую связь

### СЛАЙД 23

На этапе самооценивания, рефлексии предлагается вернуться вновь к таблице, которую заполняли вначале урока,

### СЛАЙД 24

заполнить шкалу самооценки

## СЛАЙД 25

Такое разнообразие педагогических технологий, форм, методов, содержания материала позволяет вовлекать детей с высоким риском учебной неуспешности в работу, что существенно улучшает качество обучения детей с риском возникновения трудностей в обучении.